## Help taking photos on your mobile device

How to scan a document using an Iphone or Ipad

- 1. Open notes on your iPhone or iPad
- 2. Ensure All on My iPhone or iCloud is selected if your Folders appear.

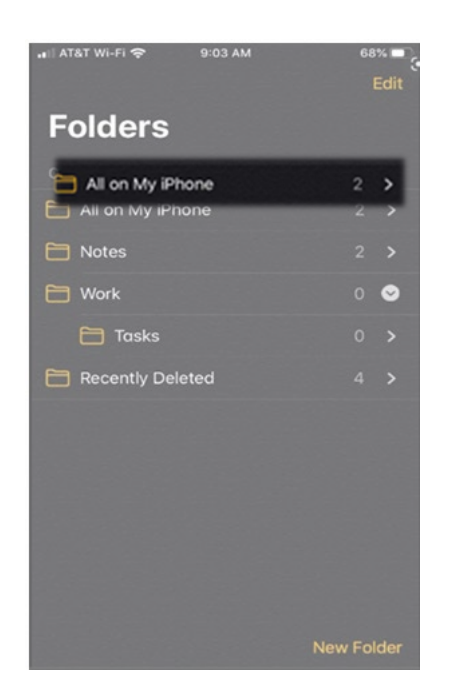

- 3. Create a **new note**
- 4. Tap the **camera button** at the bottom of the screen

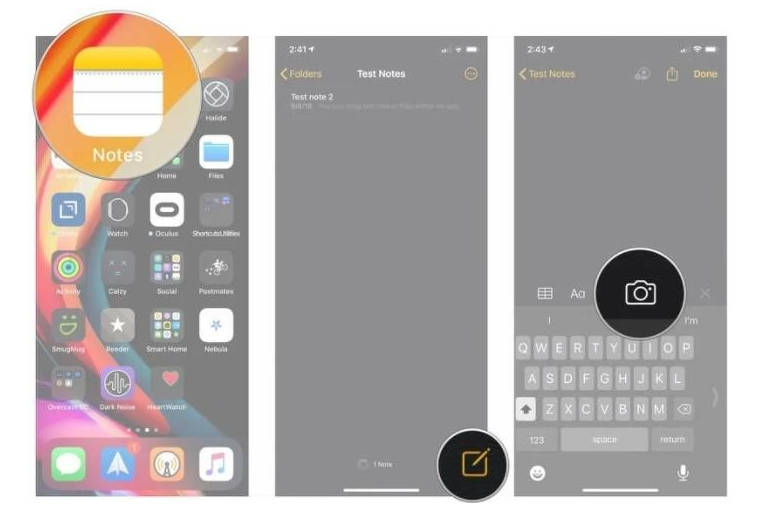

- 5. Tap scan documents
- 6. Line up the **document** you want to scan
- 7. Tap the **shutter button** of the scanner doesn't automatically scan the document.

Repeat this step for every page of the document you want to scan.

- 8. Tap **save** after you have scanned all the pages. The button with have a count of how many pages you scanned.
- 9. You can now **email** this document and **save** this on your computer ready to upload to the enrolment form.

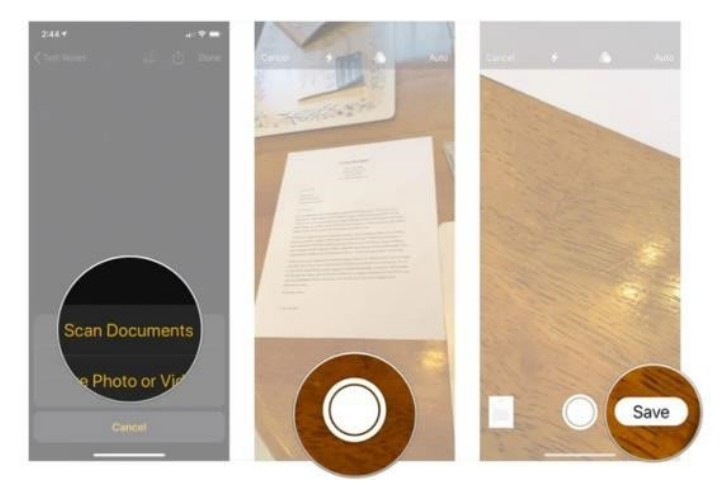

How to scan a document using an Android phone

- 1. Open the Google Drive app 💧
- 2. In the bottom right tap add 🕕
- 3. Tap Scan 🙆.
- 4. Take a **photo** of the document you would like to scan
  - Adjust the scan area: Tap Crop
  - Take photo again: Tap re-scan current page C.
  - Scan another page: Tap add
- 5. To save the finished document, tap done 🗸
- 6. You can now **email** this document and **save** this on your computer ready to upload to the enrolment form.

+